## **Nightvision Improvement**

 Go into the camera menu by pressing the centre button on the flylead of the camera and using the button directions to navigate. Alternatively, you can use the PTZ control within a DVR to enter the menu via UTC control. Once in here, we will perform a factory default on the camera to ensure there are no custom settings which may be affecting the nightvision. Go down to "System" and enter that menu by pressing in the centre button.

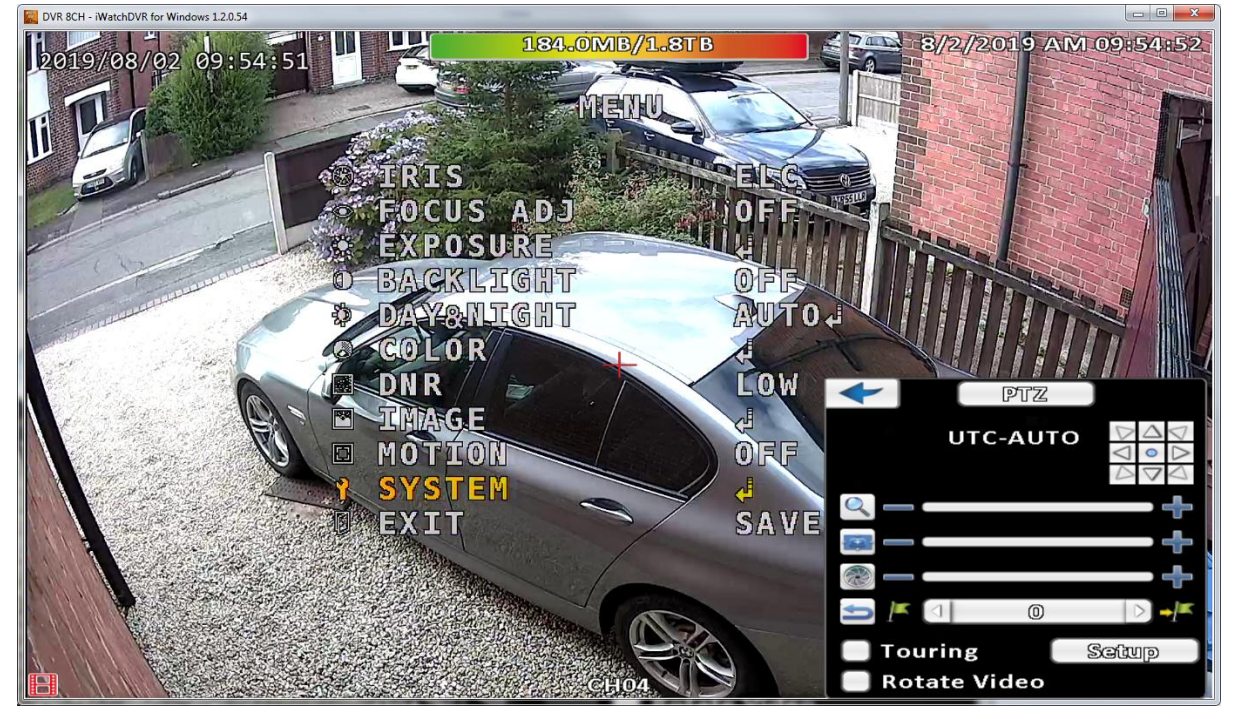

2. Now go down to "Reset" and hold down the centre button for a few seconds until it says "pushing".

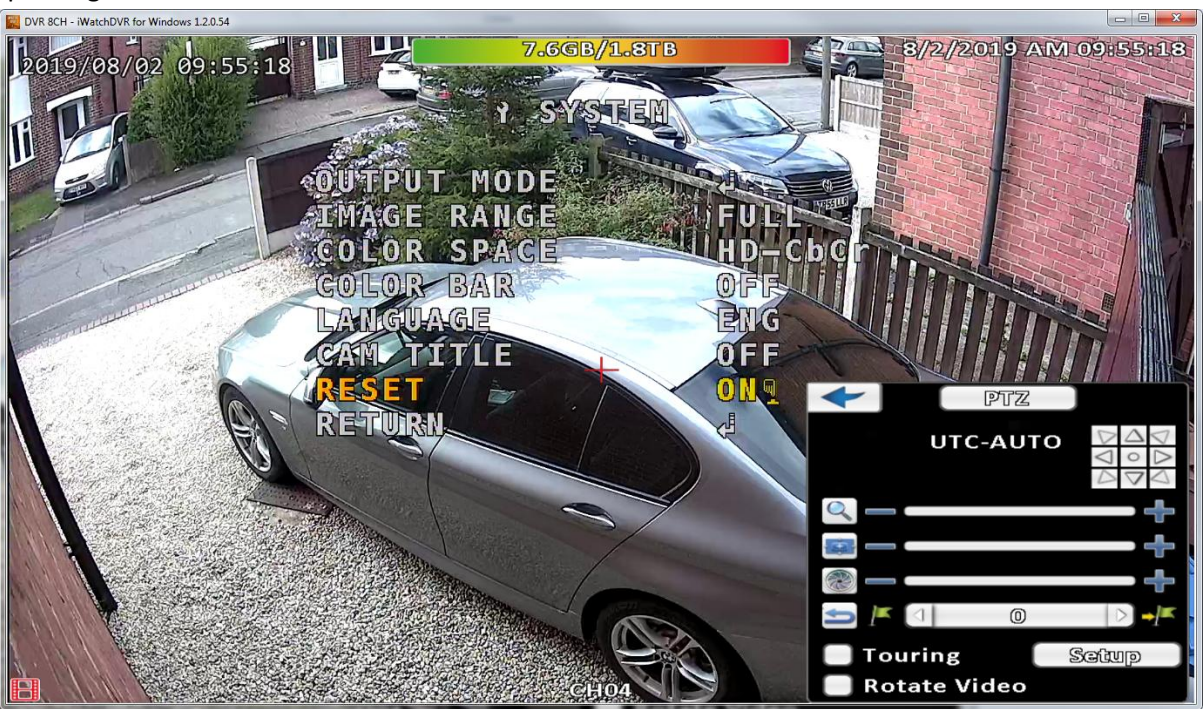

3. Now return to the main menu and go down to "Day&Night"

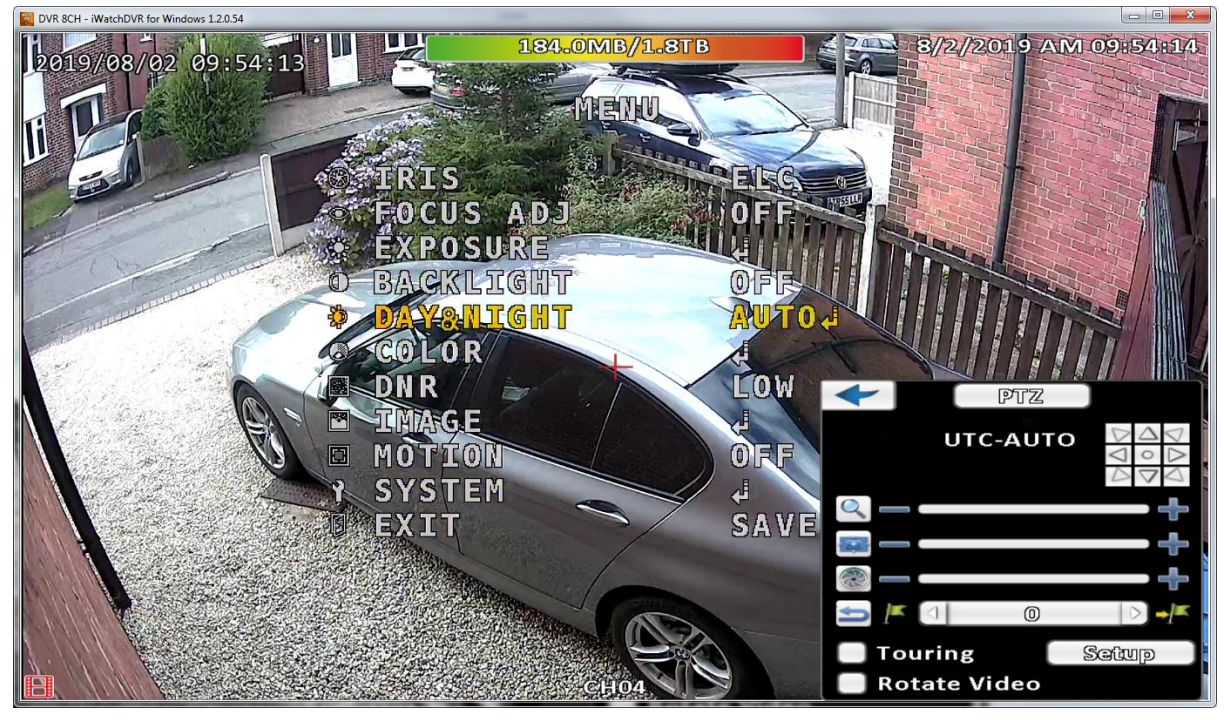

4. From this menu go down to "AGC Thres" and set this value to 1. (On some camera models this is called "D/N Threshold" within the same menu.)

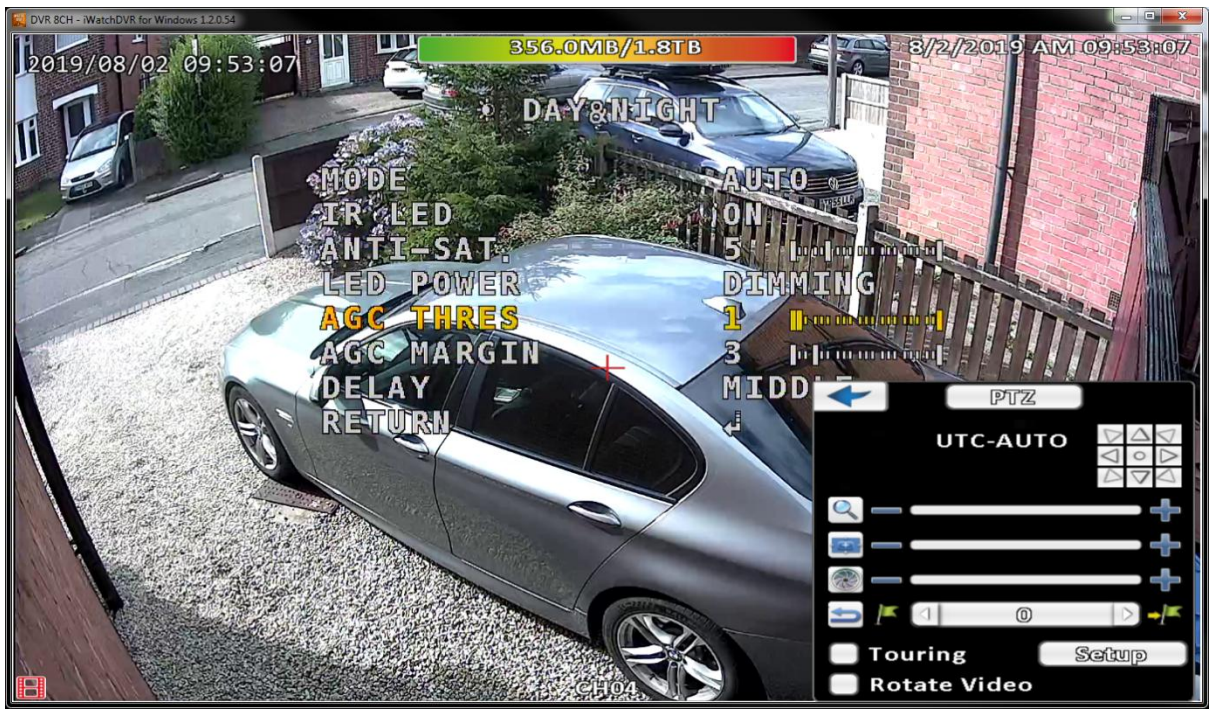

5. Now go back to the main menu and select "Exit (Save)"

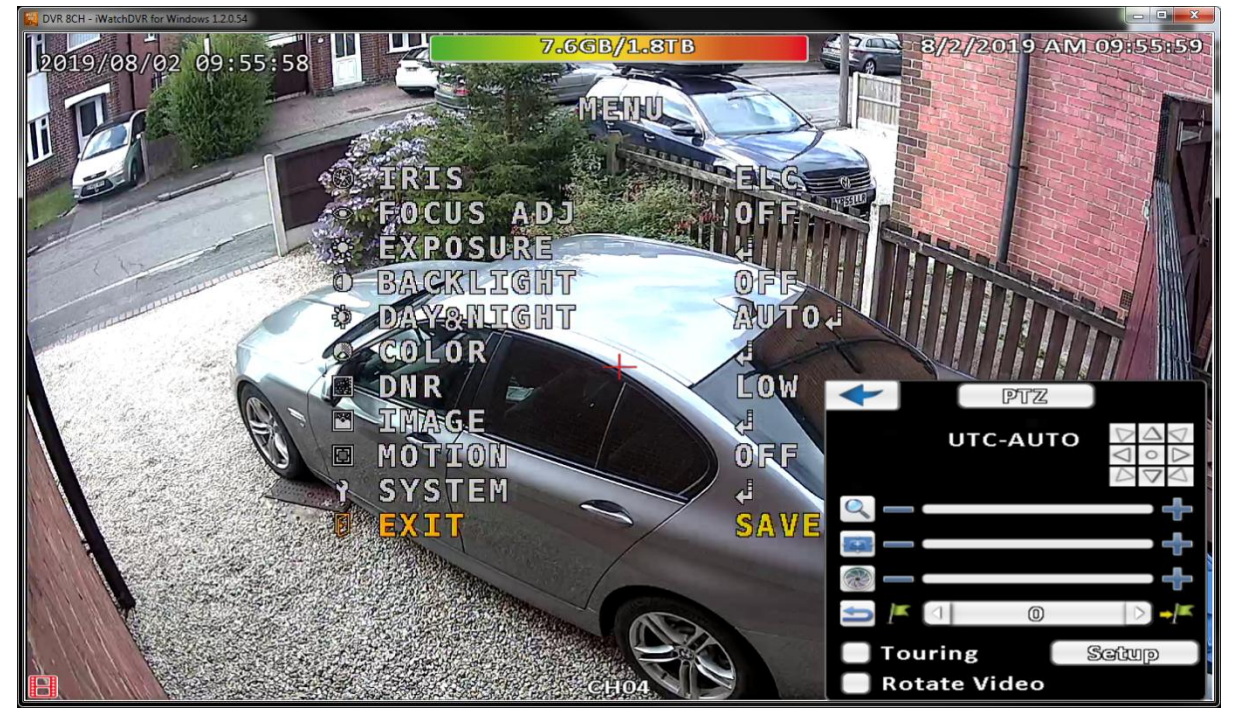